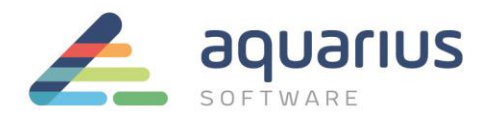

# **PROFICY HISTORIAN E SQL LINKED SERVER**

Informações de produção consolidadas através de indicadores e armazenadas em historiadores de processo, como o *Proficy Historian*, muitas vezes devem ser integradas com os sistemas de gestão das empresas, permitindo assim, uma melhor visibilidade, controle e planejamento das operações.

Através da ferramenta OLEDB do Proficy Historian, os dados armazenados no servidor poderão ser acessados por aplicativos externos, como é o caso da integração com o banco de dados Microsoft SQL Server através da funcionalidade *Linked Server*.

Essa "ponte de comunicação" entre servidores SQL e OLE DB facilita a estruturação de consultas e a geração de relatórios de diferentes fontes de dados.

Nesse Faça Fácil serão apresentadas as etapas de configuração necessárias para integrar os dados do Proficy Historian com o banco de dados SQL

## 1. Configuração do Linked Server

1.1 A partir do menu Iniciar, selecione All Programs > SQL Server Management Studio.

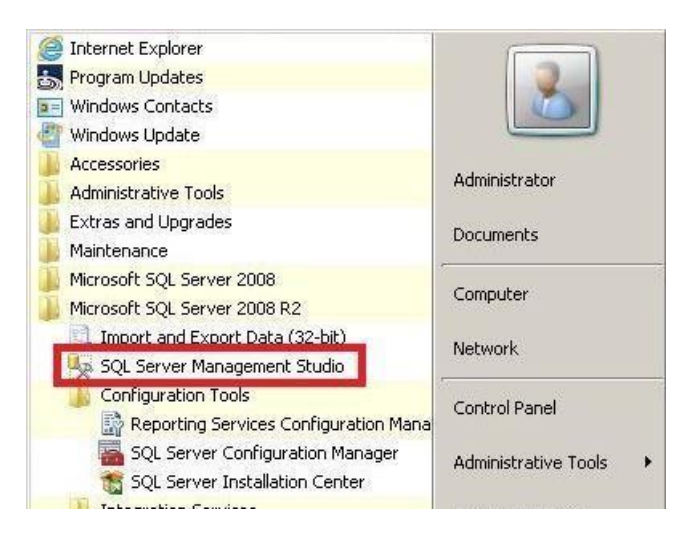

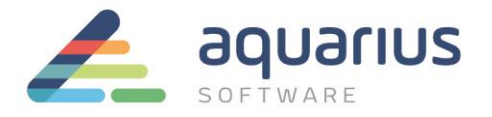

1.2 Clique em **Connect** para abrir o Banco SQL.

| Server type:    | Database Engine        | -        |
|-----------------|------------------------|----------|
| Server name:    | HSTINPROFICYHIST       |          |
| Authentication: | Windows Authentication |          |
| User name:      | HST1\Administrator     | <b>F</b> |
| Password:       |                        |          |

1.3 Abra a pasta Server Objects e clique com o botão direito do mouse na pasta Linked Servers. Selecione a opção New Linked Server...

| Microsoft SQL Server M                                                                                                  | anagement Studio            |   |
|----------------------------------------------------------------------------------------------------|-----------------------------|---|
| File Edit View Debug                                                                                                    | Tools Window Community Help | - |
| Object Explorer                                                                                                    | • <del>•</del> • ×          |   |
| HST1\PROFICYHIST (S  HST1\PROFICYHIST (S  Databases  Security  Server Objects  Backup Devices  Cinked Servers  Triggers | QL Serv                     |   |
|                                                                                                    | Start PowerShell            |   |
|                                                                                                    | Reports •                   |   |
|                                                                                                    | Refresh                     |   |
|                                                                                                    |                             |   |

2/10

**www.aquarius.com.br** R. Silvia, 110 - 8º andar, Bela Vista - São Paulo - SP - CEP 01331-010 - Tel: +55 (11) 3178-1700

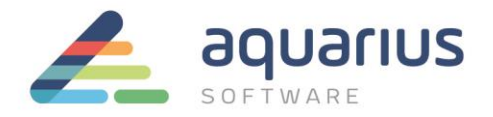

- 1.4 Na configuração do novo **Linked Server,** configure os seguintes campos:
  - (a) Digite o nome do Linked Server, como IHIST;
  - (b) Selecione o iHistorian OLE DB Provider na lista de Provider;
  - (c) Digite o nome do Produto, como por exemplo Historian 5.5;
  - (d) Digite o nome do Servidor Historian no campo Data Source;
  - (e) Clique em OK para finalizar a configuração.

| New Clinkey Server                                       | IC SOLO IN THE OWNER                                                  | Allel 20                                 |
|----------------------------------------------------------|-----------------------------------------------------------------------|------------------------------------------|
| elect a page                                             | Script • 🚺 Help                                                       |                                          |
| Security                                                 | Linked server.<br>Server type:<br>C SQL Server<br>C Other data source |                                          |
|                                                          | Provider:                                                             | (2) Historian OLE DB Provider            |
|                                                          | Product name:                                                         | (3) Historian 55                         |
| Econoction<br>Server:<br>HST1VPROFICYHIST<br>Connection: | Data source:<br>Provider string<br>Location<br>Catalog                |                                          |
| View connection properties                               |                                                                       |                                          |
| Progress<br>Progress                                     | The data source is usu                                                | ally the name of the server or filename. |
|                                                          |                                                                       | OK Carrol                                |

1.5 Expanda a pasta **Providers**, localizada dentro da pasta **Linked Servers**. Clique com o botão direito do mouse no Provider **IhOLEDB.iHistorian** e selecione a opção **Properties**.

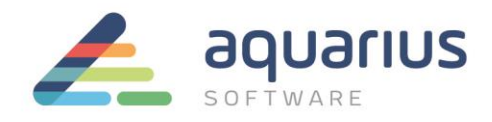

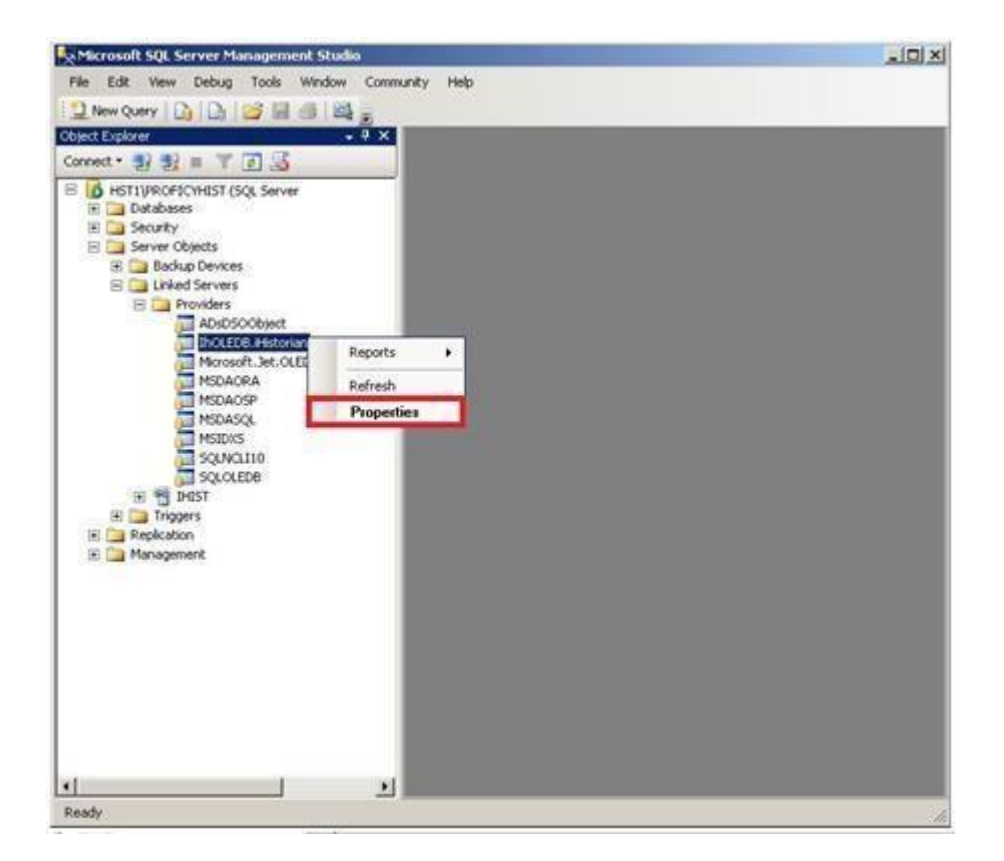

1.6 Habilite as seguintes opções para o *provider* selecionado:

•

| elect a page           | Script • 🚺      | Help                    |   |
|------------------------|-----------------|-------------------------|---|
| 2 General              | Provider option | £                       |   |
|                        | Enable          | Name                    | * |
|                        | E F             | Dynamic parameter       |   |
|                        |                 | Nested queries          |   |
|                        | 9               | Level zero only         |   |
|                        | 2               | Allow inprocess         |   |
|                        |                 | Non transacted updates  |   |
|                        | 0               | Index as access path    |   |
|                        | A.              | Disallow adhoc access   |   |
|                        |                 | Supports Like' operator | - |
| Connection             | IHIST           |                         |   |
| Server                 |                 |                         |   |
| HST1\PROFICYHIST       |                 |                         |   |
| Connection:            |                 |                         |   |
| 412 L1 Avount ton grow |                 |                         |   |

4/10

#### www.aquarius.com.br

R. Silvia, 110 - 8° andar, Bela Vista - São Paulo - SP - CEP 01331-010 - Tel: +55 (11) 3178-1700

6

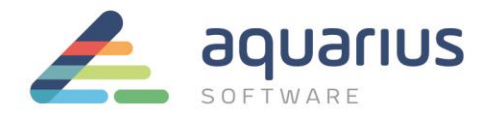

### 2. Testando o acesso ao Linked Server

Após o término da configuração, a conexão poderá ser testada através da ferramenta SQL Express.

2.1 Selecione a opção New Query, para criar uma nova consulta.

| Kicrosoft SQL Server Manag | ement Studio                      |                |
|----------------------------|-----------------------------------|----------------|
| File Edit View Query Det   | ug Tools Window Community Help    |                |
| 🎦 New Query 🔓 🔓            | g 🕘 🗠 ,                           |                |
| i 📑 🙀 master               | 🗸 🕴 Execute 🕨 🔲 🖌 🎲 🖶 🔚 🎦 🆓 🍪 🎆 🖏 | 🗏 😫   律律   🎸 🖕 |

2.2 Digite os seguintes comandos na Query:

**Exemplo 1:** Consulta para retornar a lista de tags configuradas no Servidor Historian.

SELECT \* FROM OPENQUERY(iHist, 'SELECT \* FROM ihTags')

Exemplo 2: Executa uma consulta complexa para extrair os valores de um determinado tag do Historiador.

## SELECT TagName, TimeStamp, Value, Quality FROM OPENQUERY

(iHist,'

SET

StartTime=Today,

EndTime=Now,

IntervalMilliseconds=1Hour,

SamplingMode=Calculated,

CalculationMode=Maximum

SELECT \* FROM ihRawData WHERE TagName LIKE \*TESTE1.F\_CV')

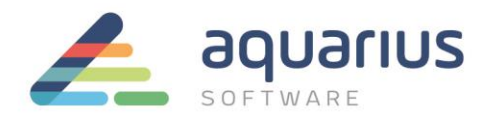

|    | Results D Messages |                              |                     |         |  |
|----|--------------------|------------------------------|---------------------|---------|--|
| t. | TagName            | TimeStamp                    | Value               | Quality |  |
| 1  | TESTE1.F_CV        | 2014-07-15 01:00:00.00000000 | 0.34180730581283569 | 100     |  |
| 2  | TESTE1.F_CV        | 2014-07-15 02:00:00.00000000 | 0.34180730581283569 | 100     |  |
| 3  | TESTE1.F_CV        | 2014-07-15 03:00:00:0000000  | 0.34180730581283569 | 100     |  |
| 4  | TESTE1.F_CV        | 2014-07-15 04:00:00.0000000  | 0.34180730581283569 | 100     |  |
| 5  | TESTE1.F_CV        | 2014-07-15 05:00:00.0000000  | 0.34180730581283569 | 100     |  |
| 6  | TESTE1.F CV        | 2014-07-15 06:00:00.0000000  | 0.34180730581283569 | 100     |  |

Dessa maneira, os dados de processo armazenados no Proficy Historian passam a estar disponíveis no banco de dados relacional, e poderão ser relacionadas com as informações já contidas em diferentes tabelas do SQL

### 3. Habilitando o acesso remoto ao Linked Server.

3.1. A partir do Menu Iniciar > All Programs, abra o SQL Server Management Studio.

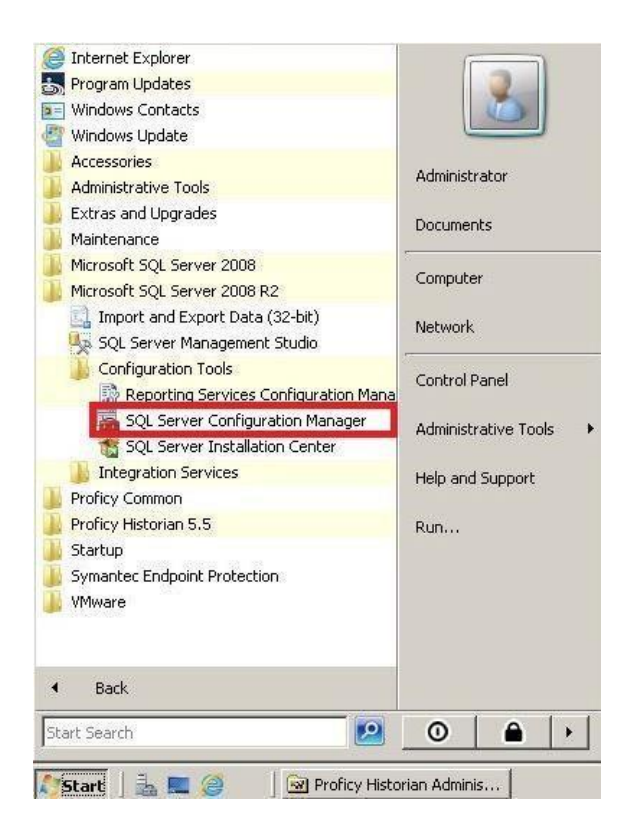

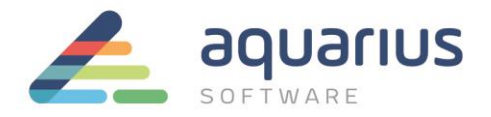

3.2. Na opção SQL Server Services, verificar se os serviços SQL Server e SQL Server Browser estão iniciados

e em modo automático:

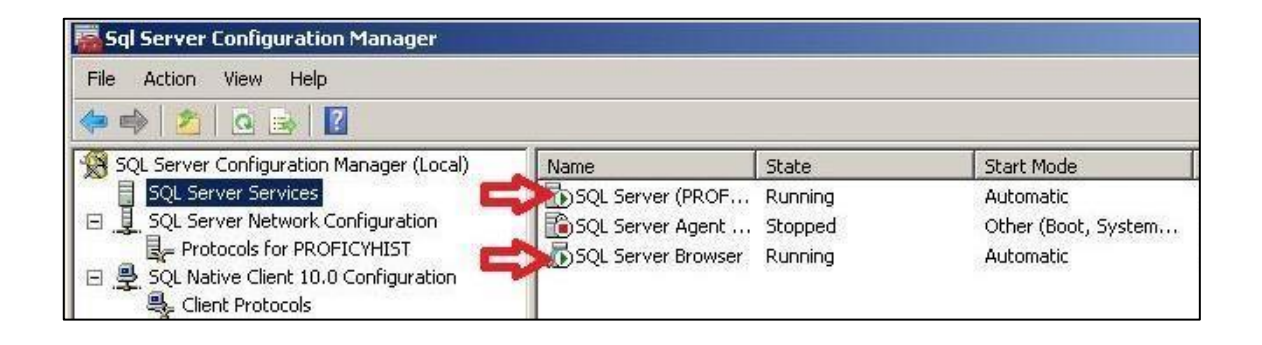

3.3. Selecionar a configuração de **Protocols for PROFICYHIST** dentro de **SQL Server Network Configuration**.

(a) Habilitar o protocolo Shared Memory; (b) Habilitar o protocolo Named Pipes;

(c) Habilitar o protocolo TCP/IP.

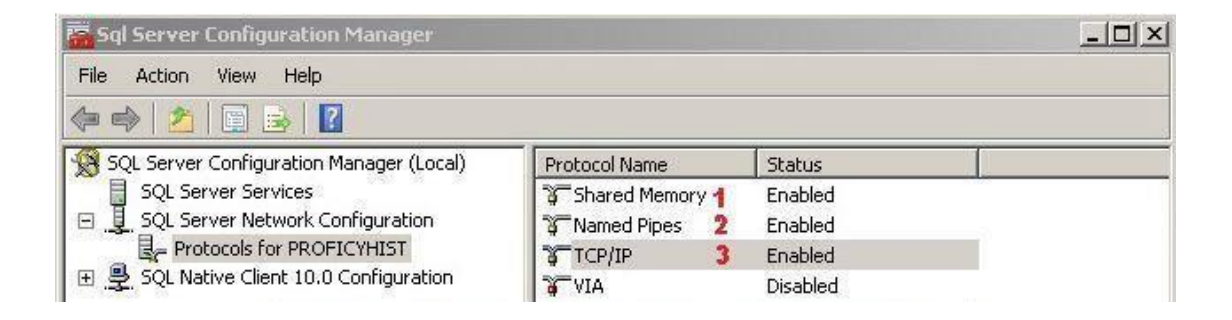

3.4. Clique com o botão direito do mouse no protocolo TCP/IP, selecione as propriedades e configure a opção **TCP Port** para **1433** dentro de **IPAII**:

7/10

www.aquarius.com.br

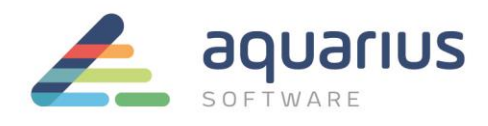

| Server Configuration Manager (Local)                                                                                                    | Destaca | Mama       | Chabur    |          |  |
|----------------------------------------------------------------------------------------------------|---------|------------|-----------|----------|--|
| OL Server Services                                                                                                    | Protoco | I Name     | Enabled   |          |  |
| OL Server Network Configuration                                                                                                    |         | ed Pines   | Enabled   |          |  |
| Protocols for PROFICYHIST                                                                                                    | CTCP.   | ITP        | Enabled   |          |  |
| 👮 SQL Native Client 10.0 Configuration                                                                                                    |         | VIA        |           | Disabled |  |
| Provide state of the second state of the second state of the secon | 1.      | _          |           | o lud    |  |
| TLP/IP Properties                                                                                                    |         |            |           | <u> </u> |  |
| Protocol IP Addresses                                                                                                    | s       |            |           |          |  |
|                                                                                                    |         |            |           | 1        |  |
|                                                                                                    |         |            |           |          |  |
| Active                                                                                                    |         | Vec        |           |          |  |
| Enabled                                                                                                    |         | No         |           |          |  |
| IP Address                                                                                                    |         | 10.233.17. | 40        |          |  |
| TCP Dynamic Ports                                                                                                    |         | 0          |           |          |  |
| TCP Port                                                                                                    |         | 1          |           |          |  |
| ⊞ IP3                                                                                                    |         |            |           |          |  |
| ⊞ IP4                                                                                                    |         |            |           |          |  |
| IP5 ⊡                                                                                                    |         |            |           |          |  |
| H IP6                                                                                                    |         |            |           |          |  |
| E IP7                                                                                                    |         |            |           |          |  |
| TCD Dupartie Borte                                                                                                    |         | 40279      |           |          |  |
| TCP Port                                                                                                    |         | 1433       |           |          |  |
| T ST T OTC                                                                                                    |         |            |           |          |  |
| TCD Davit                                                                                                    |         |            |           | =11      |  |
| TCP Port                                                                                                    |         |            |           |          |  |
| Ter por                                                                                                    |         |            |           |          |  |
|                                                                                                    |         |            |           |          |  |
| ΟΚ                                                                                                    | Can     | nel (      | angla III | Help     |  |
| UK                                                                                                    | Can     |            | - Vidde   | Telb     |  |

- 3.5. Selecionar a configuração de **Client Protocols** dentro de **SQL Native Client 10.0 Configuration**.
- (a) Habilitar o Protocolo Shared Memory; (b) Habilitar o Protocolo Named Pipes;
- (c) Habilitar o Protocolo TCP/IP.

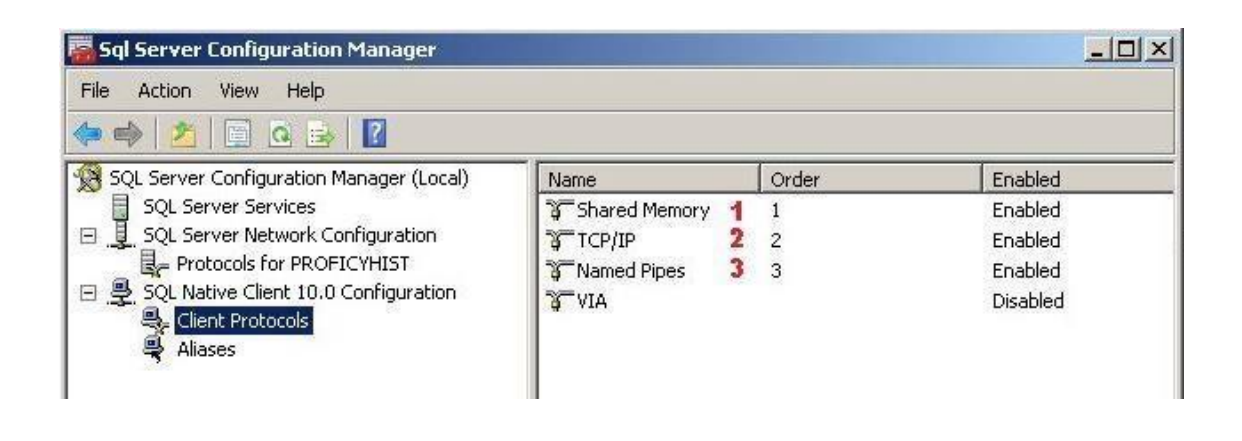

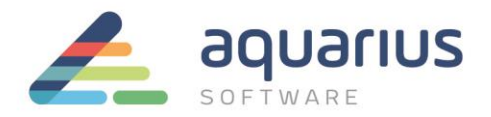

Com essa configuração adicional, será possível o desenvolvimento de aplicativos externos para acesso às informações do banco de dados relacional. O banco de dados passa a ser a ponte de comunicação entre a rede de automação e a rede coorporativa.

Abaixo, segue o exemplo de um código desenvolvido em linguagem JAVA no NetBeans, cuja consulta retorna informações do Proficy Historian através do Linked Server.

- /\*
- \* To change this license header, choose License Headers in Project Properties.
- \* To change this template file, choose Tools | Templates
- \* and open the template in the editor.
- \*/

package testemssql;

import java.sql.Connection; import java.sql.DriverManager; import java.sql.PreparedStatement; import java.sql.ResultSet;

public class TesteMSSql {

```
/**
```

- @param args the command line arguments
  - \*/

@SuppressWarnings({"CallToPrintStackTrace","BroadCatchBlock", "TooBroadCatch", "UseSpecificCatch"})
public static void main(String[] args) {

// TODO code application logic here

```
String connectionUrl = "jdbc:sqlserver://10.233.17.40\\PROFICYHIST:1433;user=sa;password=PrOf1cyhist;";
```

try {

Class.forName("com.microsoft.sqlserver.jdbc.SQLServerDriver");

Connection con = DriverManager.getConnection(connectionUrl);

9/10

www.aquarius.com.br

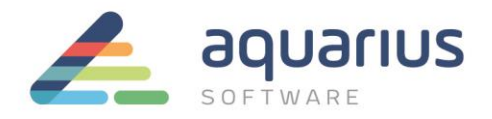

}

```
PreparedStatement pst = con.prepareStatement("SELECT * FROM OPENQUERY(iHist,'SELECT * FROM ihTags')"); ResultSet rs = pst.executeQuery();
```

```
while(rs.next()){
    System.out.println("Tagname: "+ rs.getString(1));
    System.out.println("Description: "+ rs.getString(2));
    System.out.println("EGU: "+ rs.getString(3));
    System.out.println("-------");
    }
} catch (Exception ex) {
    System.out.println(">>>> " + ex);
    ex.printStackTrace();
}
```